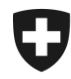

# Gestione dei clienti della dogana Installare un nuovo certificato, via Firefox

### 1. Login nell'applicazione GCD

Accedere all'applicazione GCD con l'ID utente e la password:

https://www.zkv.ezv.admin.ch/zollkundenverwaltung/private/?login&language=it

## 2. Installare il nuovo certificato

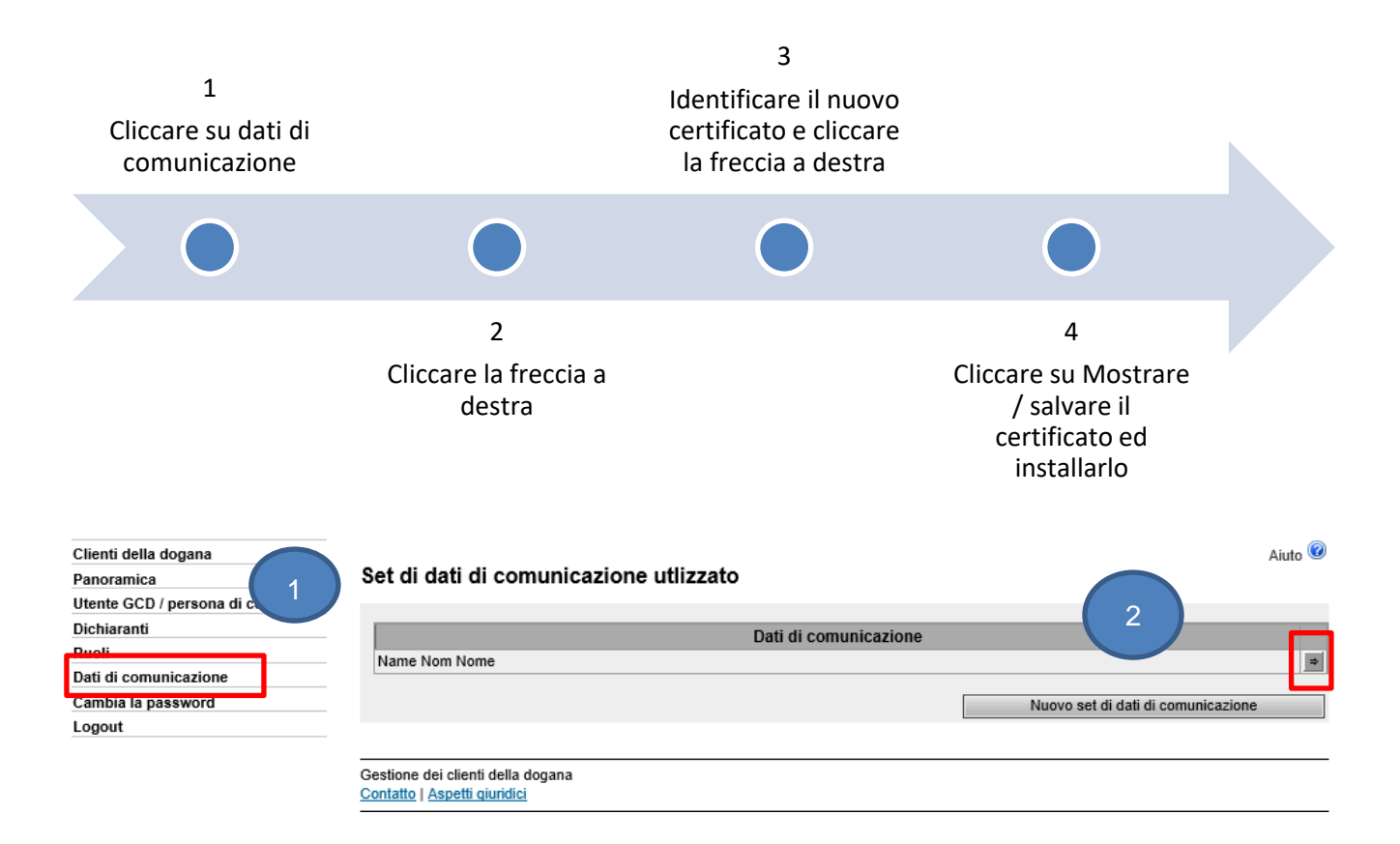

| Clienti della dogana             |
|----------------------------------|
| Panoramica                       |
| Utente GCD / persona di contatto |
| Dichiaranti                      |
| Ruoli                            |
| Dati di comunicazione            |
| Cambia la password               |
| Logout                           |

#### Panoramica dati di comunicazione

|                               | Clienti della dogana                     |
|-------------------------------|------------------------------------------|
| Dati di comunicazione utente: |                                          |
| E-Mail test invio:            | test@example.ch                          |
| E-Mail invio:                 | test@example.ch                          |
| E-Mail test ricezione:        | test@example.ch                          |
| E-Mail ricezione:             | test@example.ch                          |
| E-Mail del certificato:       | test@example.ch                          |
| Responsabile dei certificati: | Muster Mario   mario.muster@ezv.admin.ch |
| Denominazione:                | Name Nom Nome                            |
|                               |                                          |

Aiuto 🕜

Indietro

| outente del set di dati di comunicazione:                                 |      |                            |       |                      |             |
|---------------------------------------------------------------------------|------|----------------------------|-------|----------------------|-------------|
|                                                                           |      |                            |       |                      |             |
| Clienti della dogana                                                      | Nome | NPA                        |       | 3                    | ilio        |
|                                                                           |      |                            | /     |                      |             |
| rtificati:                                                                |      |                            |       |                      |             |
| rtificati:<br>Numero di serie 🔺                                           |      | Data di crea               | zione | Data                 | di scadenza |
| rtificati:<br>Numero di serie 🔺<br>14022308403605416041894359148056693602 |      | Data di crea<br>21.01.2020 | zione | Data (<br>20.01.2023 | di scadenza |

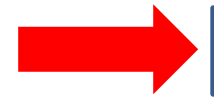

Identificare il nuovo certificato con il numero di serie e la data di creazione indicati nell'e-mail con la password del certificato (zkv@bit.admin.ch)

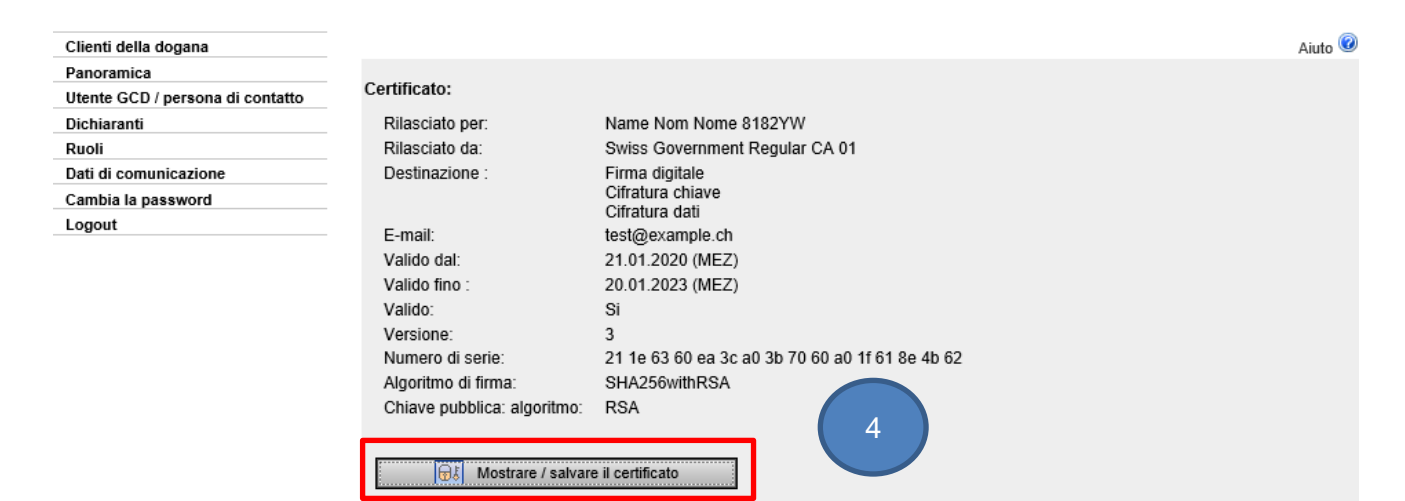

Cliccate su Mostrare / salvare il certificato e salvate il certificato sul vostro computer

#### 3. Importare il certificato in Firefox

Il certificato deve essere salvato sul vostro computer.

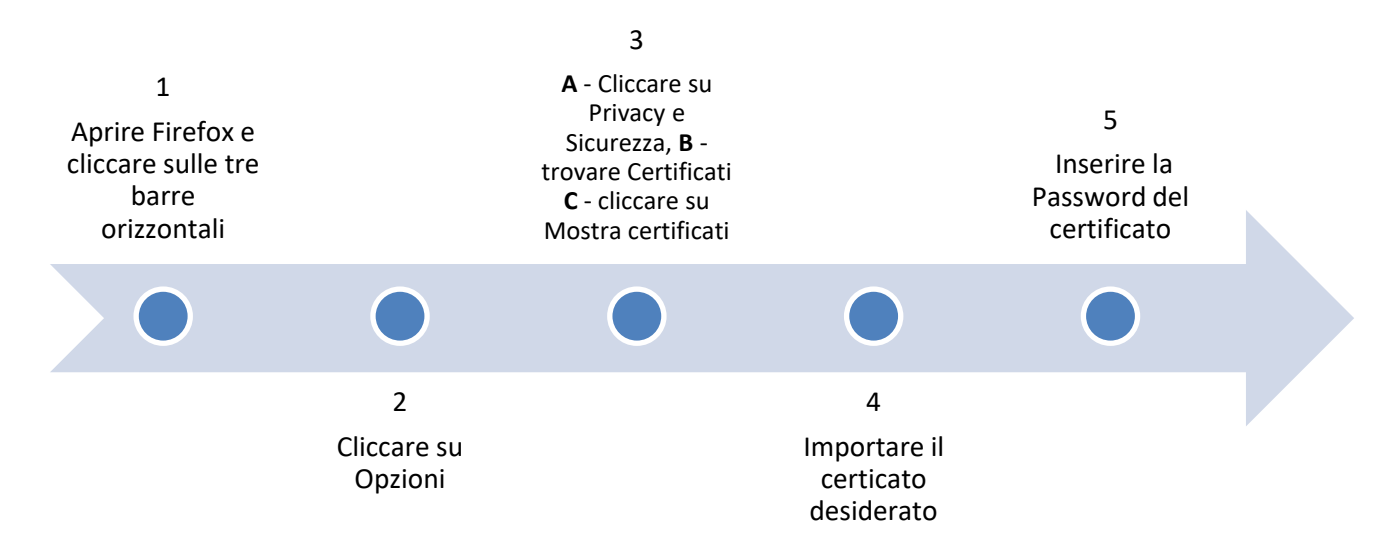

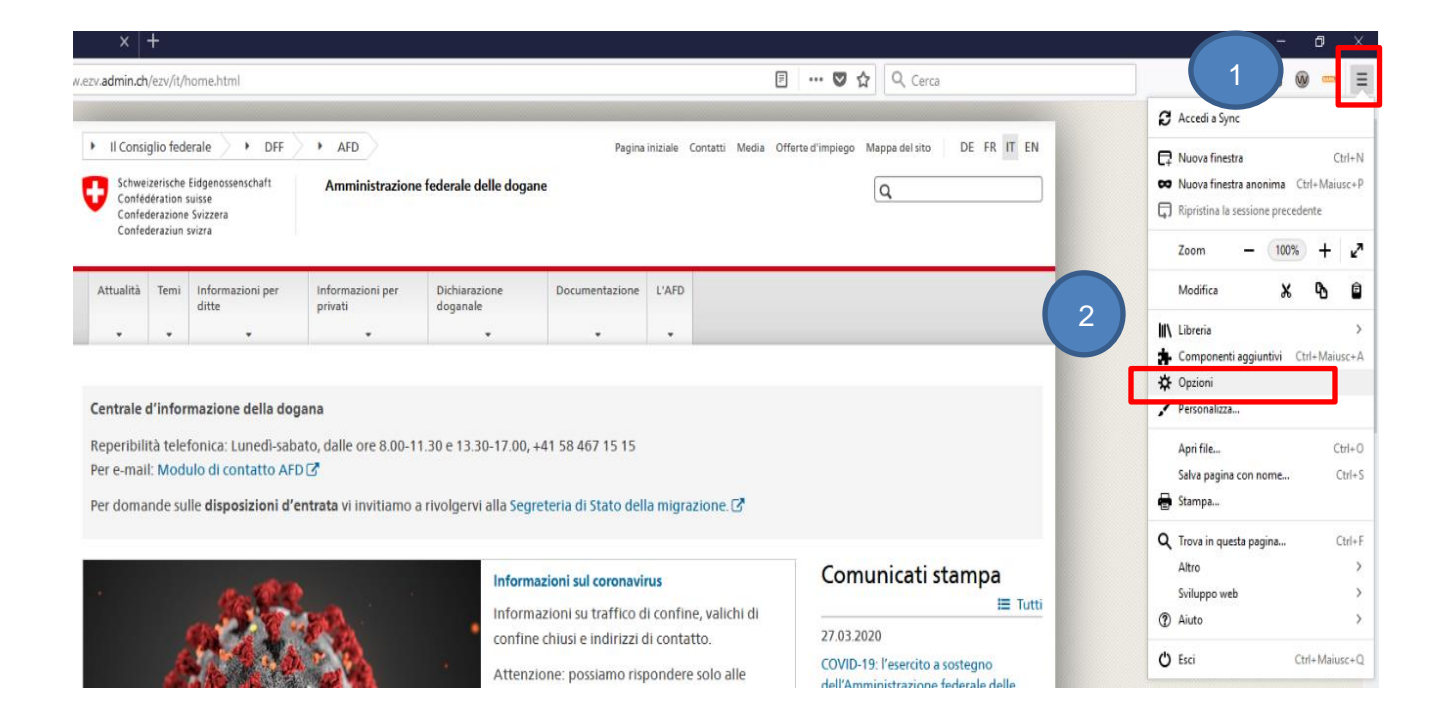

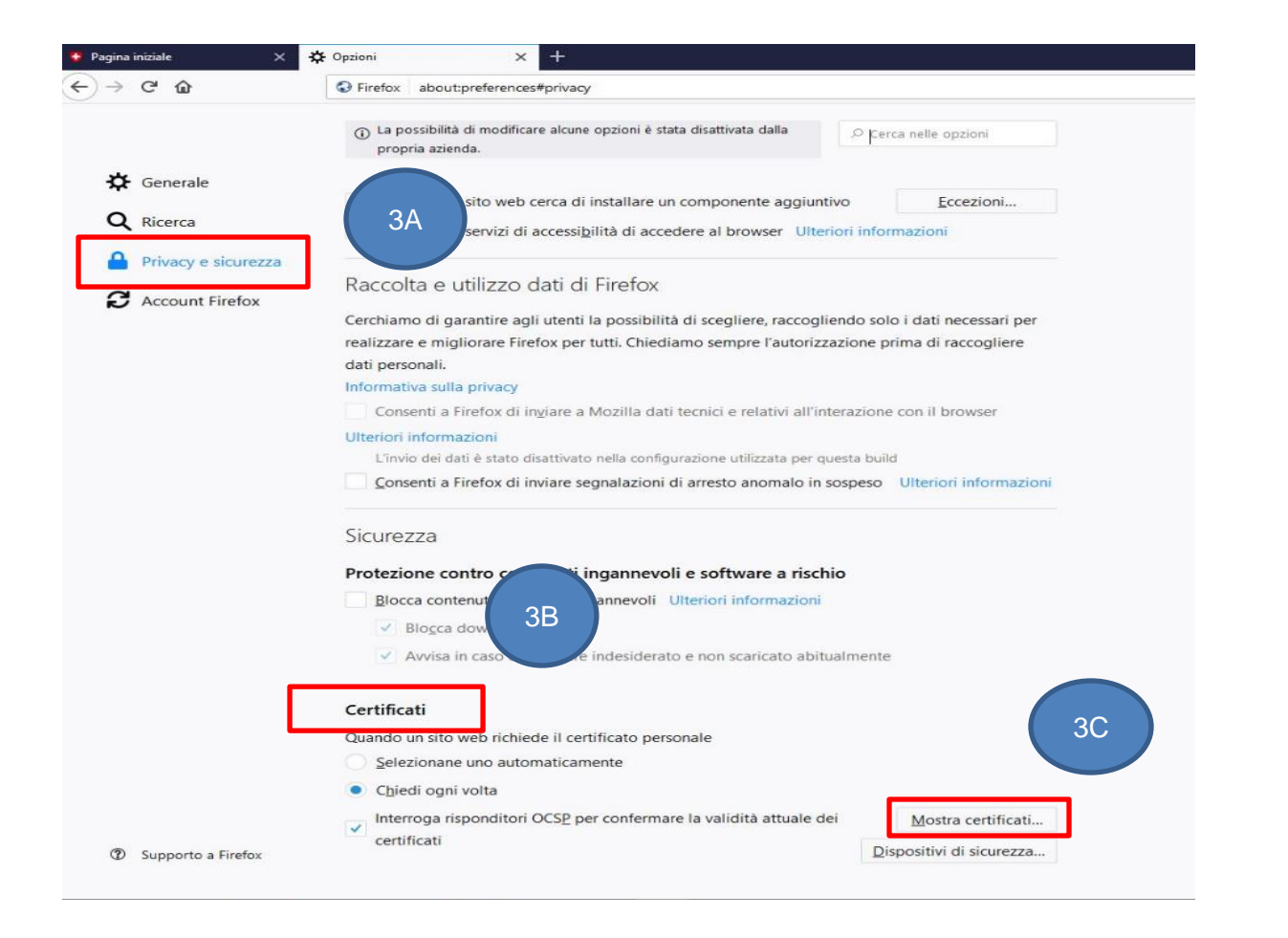

|                                                    | Gestione                                                                | e certificati                                  |            | ×  |                                                                                      |
|----------------------------------------------------|-------------------------------------------------------------------------|------------------------------------------------|------------|----|--------------------------------------------------------------------------------------|
| Certificati personali                              | Per 4A Autorità                                                         |                                                |            |    | Password richiesta - Mozilla Firefox 5                                               |
| Sono presenti certificati rila<br>Nome certificato | asciati dalle seguenti organizzazioni che a<br>Dispositivo di sicurezza | ttestano la propria identità<br>Numero seriale | Termina il | E. | Inserire la password utilizzata per crittare la copia di backup di questo certificat |
|                                                    |                                                                         |                                                |            |    | OK Annulla                                                                           |
|                                                    |                                                                         |                                                |            |    |                                                                                      |
|                                                    |                                                                         |                                                |            |    |                                                                                      |
|                                                    |                                                                         | 4B                                             |            |    |                                                                                      |
| Visualizza Salva                                   | Salva utto Impo <u>r</u> ta                                             | lir ina                                        |            |    |                                                                                      |
| - estilicato narronale                             |                                                                         |                                                |            | ОК |                                                                                      |